## **INSTITUTE LOGIN, UPDATE PROFILE, ADD UPDATE DETAILS** (ADD COURSE AND COURSE LEVEL, **FEES ETC) AND STUDENT VERIFICATION PROCESS BY INSTITUTE NODAL OFFICER (INO) ON** NATIONAL SCHOLARSHIP PORTAL

- AFTER INSTITUTE HAS COMPLETED KYC REGISTRATION, PRINT THE INSTITUTE NODAL OFFICER (INO) eKYC REGISTRATION FORM CONTAINING FORM NO EG :ML\*\*\*\*\*\*\*
- SENT THE FORM VIA EMAIL AT <u>dertstsesch@gmail.com</u>
- ON RECEIVING THE FORM, STATE NODAL OFFICER (SNO) OF STSE SCHOLARSHIP WILL THEN VERIFY INSTITUTE
- ONLY AFTER VERIFICATION OF INSTITUTE BY SNO THEN USER ID AND PASSWORD WILL BE SENT TO INO REGISTERED MOBILE NO FOR LOGIN TO NSP WEBSITE
- ON NSP, INO WILL HAVE TO SELECT INSTITUTE LOGIN TO LOGIN INTO INSTITUTE ACCOUNT

# After INO Institute Login the screen will display like this

| 🚺 Add to Engagement Prog X 🛛 M Inbox (10,860) - vaidyular                                                                                                    | × 🔍 NSP ×                                                                                                    | M Inbox (109) - nicpmunsp⊖×                                                                                                    | <table-of-contents> BharatVC   Schedules</table-of-contents>                                                                                                    | ×                                                                                                    | Disney+ Hotstar                                                                                                    |                                                                    | ×                                | +            | -                  | ٥                               | × |
|----------------------------------------------------------------------------------------------------|----------------------------------------------------------------------------------------------------|----------------------------------------------------------------------------------------------------|----------------------------------------------------------------------------------------------------|----------------------------------------------------------------------------------------------------|----------------------------------------------------------------------------------------------------|--------------------------------------------------------------------|----------------------------------|--------------|--------------------|---------------------------------|---|
| $\leftarrow$ $\rightarrow$ C $\textcircled{a}$ https://                                                                                                    | // <b>nsp.gov.in</b> /instituteMainDashboar                                                                                                    | d                                                                                                    |                                                                                                    |                                                                                                    | Ξ                                                                                                    | 80%                                                                | ☆                                |              | $\bigtriangledown$ | 0                               | ≡ |
| Ministry Of Electronics & Information Technology,<br>Government of India                                                                                                    |                                                                                                    |                                                                                                    |                                                                                                    |                                                                                                    |                                                                                                    |                                                                    |                                  |              | <b>D</b> Power     | t <u>al India</u><br>To Empower |   |
| Test Institute ( NSP-07                                                                                                    | 87) Test , KAMRUP METRO                                                                                                    | POLITAN , ASSAM - For A                                                                                                    | cademic Year 2021-2                                                                                                    | 22 Ses                                                                                                    | ssion Institute                                                                                                    | Noda                                                               | d Off                            | ficer        |                    |                                 |   |
| Welcome: Test Institute (NSP-0787         ) Test , KAMRUP METROPOLITAN , ASSAM User Type: Institute Nodal Officer         Administration         Verification         Reports         Logout | 1:- From Academic Year 20<br>profile, which will be verified<br>2:- INO is advised to careful<br>Mobile Number & Date of B<br>NSP will automatically try to<br>3:- Profile will be updated or<br>subsequent OTP authentica<br>Important advisories i<br>All applications reverter | 21-22, all INOs are required<br>I from the UIDAI. NSP does<br>Ily enter AADHAAR related in<br>irth), as mentioned in her/his<br>overify AADHAAR related inf<br>nly after successful verification<br>issued by MoMA for INOs,<br>scholarship scl<br>is Institute Statistics for<br>d by MoMA are available in<br>Verification option | to give their AADHAA<br>not store AADHAAR of<br>nformation (ie AADHA<br>s Aadhaar card. In cas<br>formation again, witho<br>on of AADHAAR inforn<br>DNOs and SNOs for<br>hemes of MoMA<br>r all Schemes-AY 202<br>Application Verificati<br>ions in INO login.<br>ect any verified/unveri | AR infor<br>on the p<br>AR nu<br>se verific<br>ut Date<br>mation<br><b>verific</b><br>21-22<br>ion and<br>ified ap | rmation while up<br>portal.<br>Imber, Name, G<br>ication fails in fi<br>e of Birth.<br>I from UIDAI and<br>cation of applic<br>d Application F | odating<br>iender,<br>rst atte<br>d<br>cations<br>Renew<br>ed as f | ; thei<br>empt,<br>s of ;<br>ral | ir<br>3<br>1 |                    |                                 |   |
|                                                                                                    | Welcome Test institute ( NSP-0787 ) Test , KAMRUP                                                                                                    | METROPOLITAN , ASSAM                                                                                                    |                                                                                                    |                                                                                                    |                                                                                                    | •                                                                  |                                  |              |                    |                                 |   |

ā

0

0

9

0

D.

2

0

Ξi

😂 37°C ^ ලි 🗁 🦟 🕬 <sup>3:43 PM</sup> 8/17/2021

3

# Administration

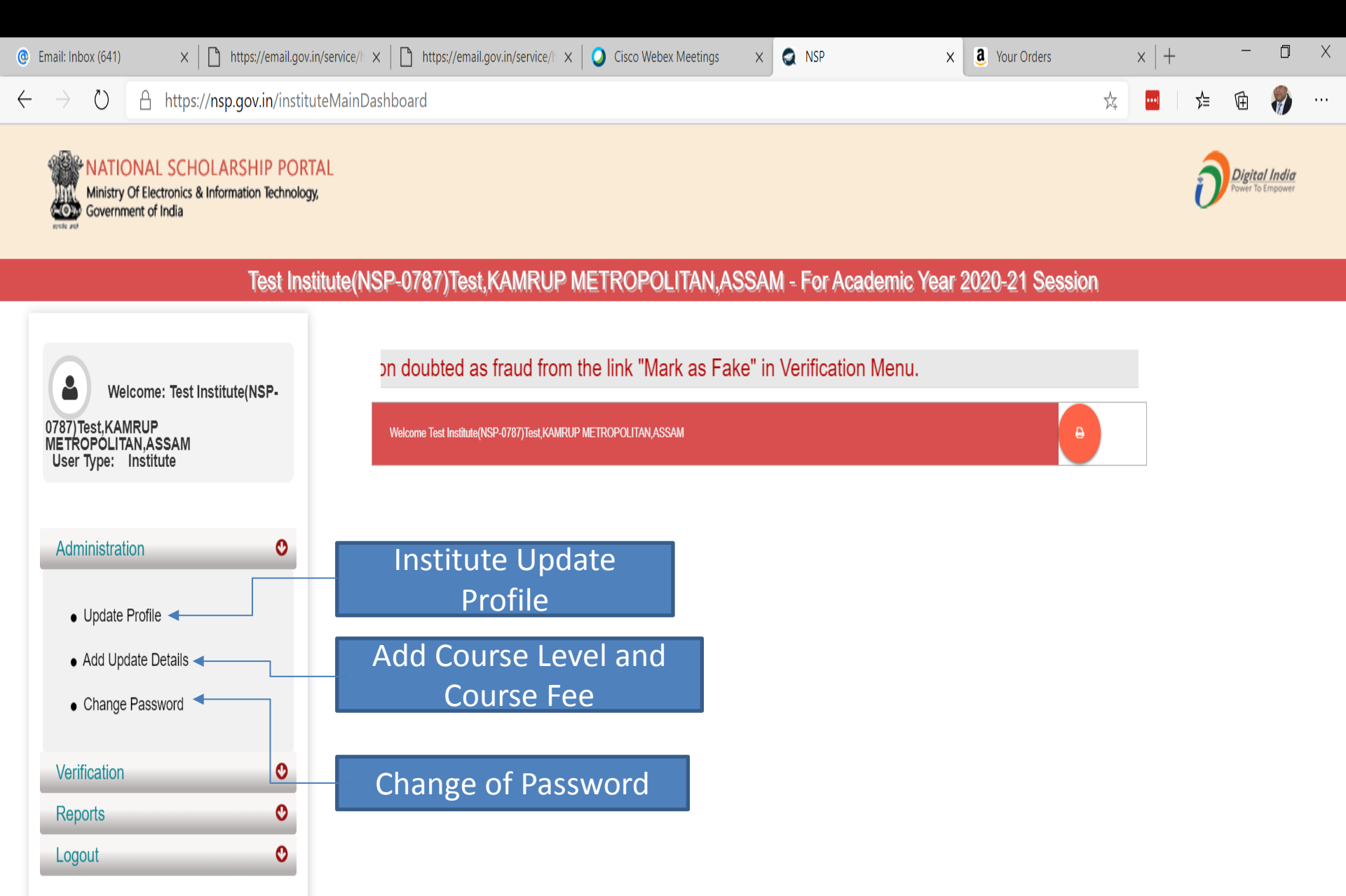

# Click on update profile under Administration panel, OTP will receive to registered mobile number

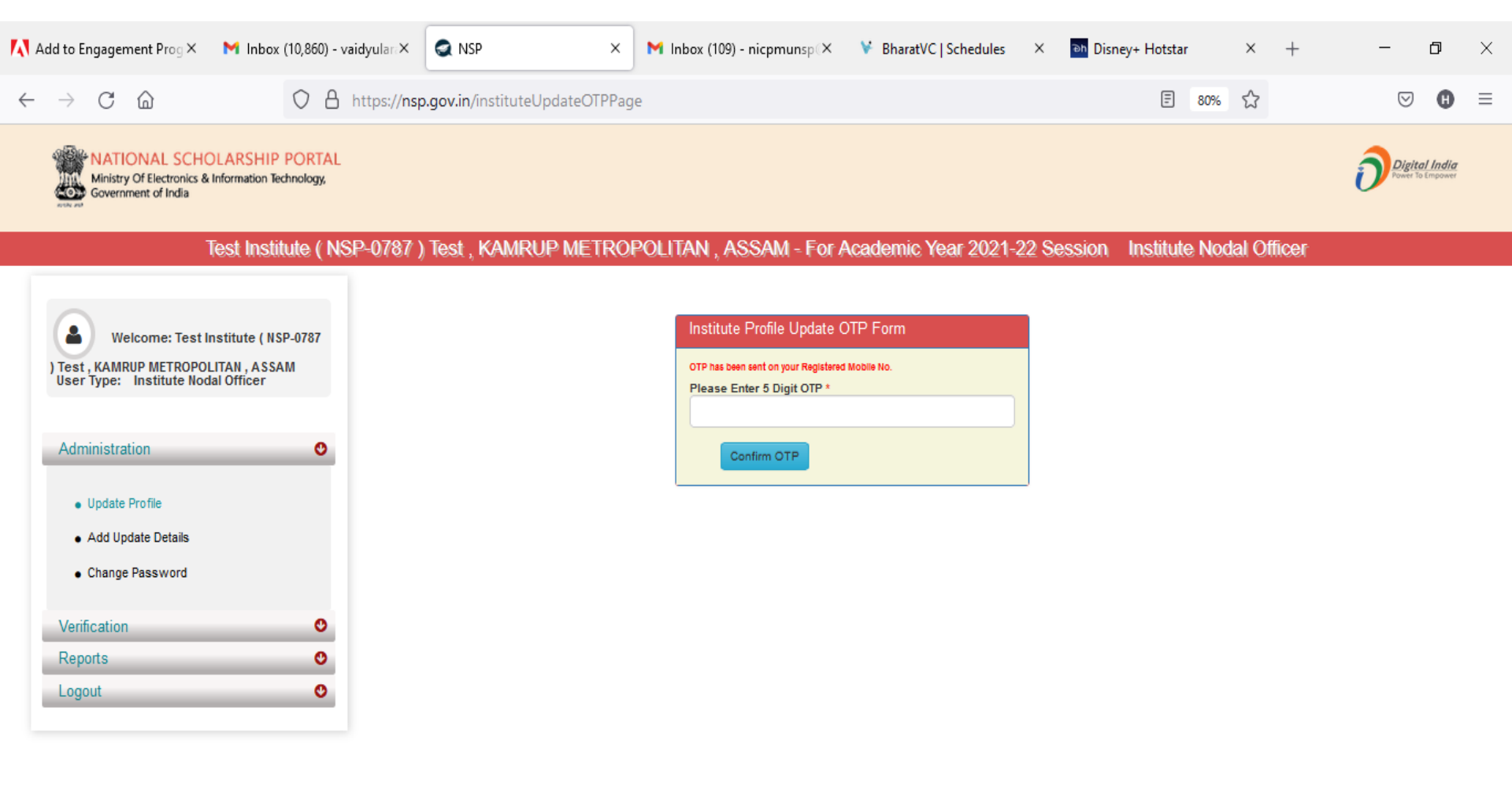

0

😞 37℃ ^ ලි 🖼 腐 🕼

5

8/17/2021

0

# Institute Profile Update Form

| 🚺 Add to Engagement Prog × 🛛 M Inbox (10,860) - vaidyula: ×                                                                                                    | 🗙 NSP 🛛 🗙                                                                                                    | M Inbox (109) - nicpmunsp∈×                                                                                                    | 😵 BharatVC   Schedules 🛛 🗙 💿                                                                                                    | h Disney+ Hotstar X                                            | + |          | đ | ×      |
|----------------------------------------------------------------------------------------------------|----------------------------------------------------------------------------------------------------|----------------------------------------------------------------------------------------------------|----------------------------------------------------------------------------------------------------|----------------------------------------------------------------|---|----------|---|--------|
| $\leftarrow$ $\rightarrow$ C $\textcircled{a}$ https://nsp                                                                                                    | gov.in/instituteRegistrationUpda                                                                                                    | ate                                                                                                    |                                                                                                    | E 80% 🖒                                                        |   | ${igen}$ | 0 | ≡      |
| Welcome: Test Institute ( NSP-0787   ) Test , KAMRUP METROPOLITAN , ASSAM   User Type: Institute Nodal Officer     Administration   Verification   Reports   Logout | Institute Details DISE/AISHE/NCVT Code Name of the Institute(As per NSP I Directory) * Please select name of the instit corresponding Institute Distric Institute Nature * Board State * Board/University Name * Institute Address * Institute District (As per NSP Direc Institute District (As per AISHE/D) Institute Tin No Registered Certificate * | Institute Prof Directory) *  Dise Code  tute , from above two optioner (As per NSP Directory) w  tory) *  ISE Code Directory) *  Choose your option  G868686  L Upload | le Update Form          NSP-0787         Test Institute         Test Institute         Test Institute         Private Trust         DELHI         TEST UNIVERSITY         Test         ASSAM         KAMRUP METROPOLITAN         Institute Tan No         uploaded file | . Updated name and<br>. Updated name and<br>. 110003<br>686868 |   |          |   |        |
|                                                                                                    | Contact Person Details                                                                                                    |                                                                                                    |                                                                                                    |                                                                |   |          |   | $\sim$ |

0

9

D.

0

Ξi

5

3:49 PM

🥝 37℃ へ ট 🖮 🦟 🕬 <mark>8/17/2021</mark>

## Contd..

| 🚺 Add to Engagement Prog × 🛛 M Inbox (10,860) - vaidyular 🤇  | < 🔍 NSP ×                          | M Inbox (109) - nicpmunsp(×  | ¥ BharatVC∣Schedules × | Disney+ Hotstar X | + | . – | ٥ | × |
|--------------------------------------------------------------|------------------------------------|------------------------------|------------------------|-------------------|---|-----|---|---|
| $\leftrightarrow$ $\rightarrow$ C $\textcircled{a}$ https:// | nsp.gov.in/instituteRegistrationUp | date                         |                        | E 80% 🖒           |   |     | 0 | ≡ |
|                                                              | Institute District (As per AISHE/  | DISE Code Directory) *       | KAMRUP METROPOLITAN    |                   |   |     |   | ^ |
|                                                              | Institution Taluk/Block            | Choose your option 🗸 🗸       | Institute Pincode      | 110003            |   |     |   |   |
|                                                              | Institute Tin No                   | 6868686                      | Institute Tan No       | 686868            | 5 |     |   |   |
|                                                              | Registered Certificate *           | 1 Upload                     | uploaded file          |                   |   |     |   |   |
|                                                              | — Contact Person Details —         |                              |                        |                   |   |     |   |   |
|                                                              | Aadhar Number *                    | XXXXXXX1644                  | Name as In Aadhar *    | Akhil Kushwaha    |   |     |   |   |
|                                                              | Date of Birth as IN Aadhar *       | 29/11/1986                   | Gender as IN Aadhar *  | Male              | ~ |     |   |   |
|                                                              | Mobile No as IN Aadhar *           | 9506879372                   | Phone                  | 24305809          |   |     |   |   |
|                                                              | E-mail *                           | latika.bhuttan@fosteringlinu | Designation *          | Teacher           |   |     |   |   |
|                                                              | — Head of Institution Detail       | 5                            |                        |                   |   |     |   |   |
|                                                              | Name as In Aadhar                  | Akhil Kushwaha               | Mobile No as IN Aadhar | 9506879372        |   |     |   |   |
|                                                              | Other Contact Number               | 0                            | E-mail                 | abcd@gmail.com    |   |     |   |   |
|                                                              | Designation *                      | Dean                         |                        |                   | 5 |     |   |   |
|                                                              | Bank Details                       |                              |                        |                   |   |     |   |   |
|                                                              | IFSC Code                          | HDFC0CVB007                  | Bank Account No        | 1111111111        |   |     |   |   |
|                                                              |                                    | Final So                     | ubmit                  |                   |   |     |   |   |

o 🛱 🚍 💽 🛱 🚖 🗿 🧶 🖉 🎽 🚳 🚱 🚇 🔍

 $\checkmark$ 

### Administration : Add and Update Details By Institute(Contd..)

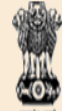

#### NATIONAL SCHOLARSHIP PORTAL

Ministry Of Electronics & Information Technology, Government of India

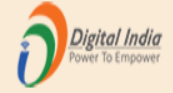

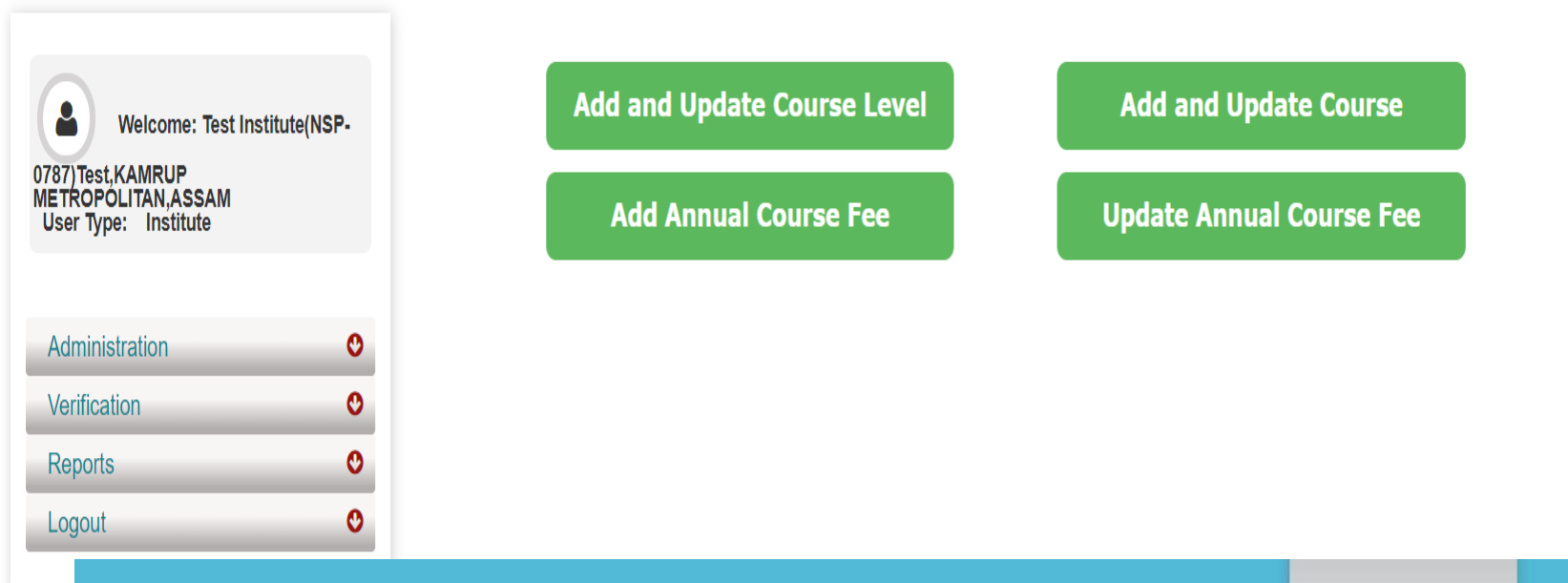

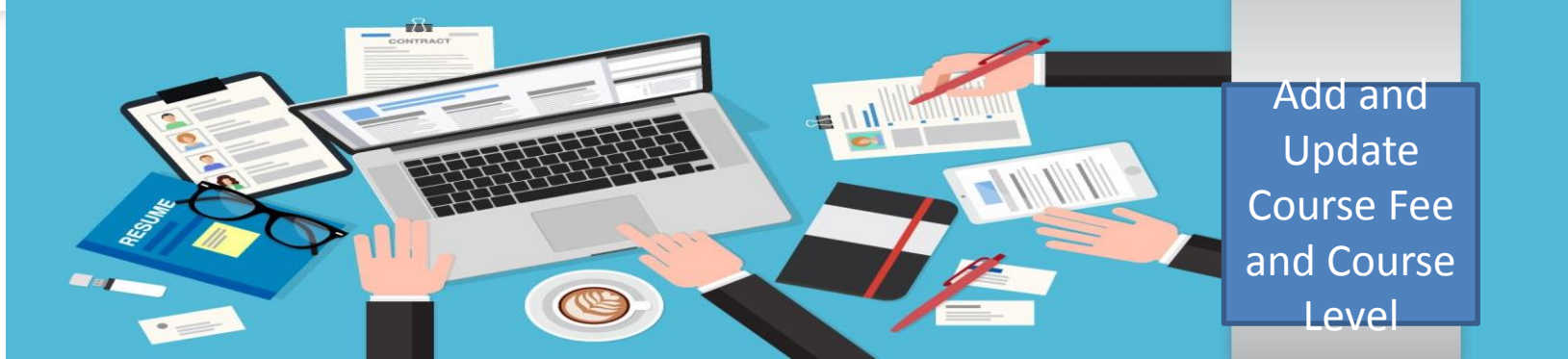

## Administration : Offered Course Level

Course Level : Choose your Option Option

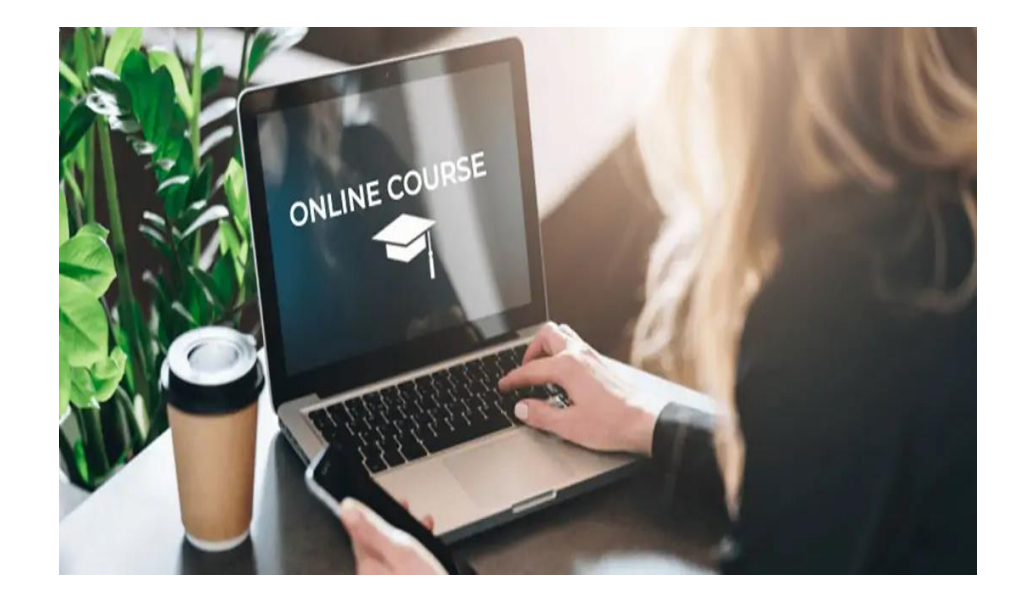

# Offered Course Level (Contd..)

NATIONAL SCHOLARSHIP PORTAL Ministry Of Electronics & Information Technology, Government of India 0

> O O

Reports

Logout

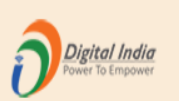

|                                                                |                | Offered Course Level               |  |  |  |  |  |  |
|----------------------------------------------------------------|----------------|------------------------------------|--|--|--|--|--|--|
| Welcome: Test Institute(NSP-                                   | Course Level:: | * Choose your option V             |  |  |  |  |  |  |
| 0787)Test,KAMRUP<br>METROPOLITAN,ASSAM<br>User Type: Institute |                | Submit Back                        |  |  |  |  |  |  |
|                                                                | Sr.#           | Course Level                       |  |  |  |  |  |  |
| Administration                                                 | (1)            | School I-X                         |  |  |  |  |  |  |
| Verification 🔮                                                 | (2)            | HSC/Intermediate [12th]/Equivalent |  |  |  |  |  |  |

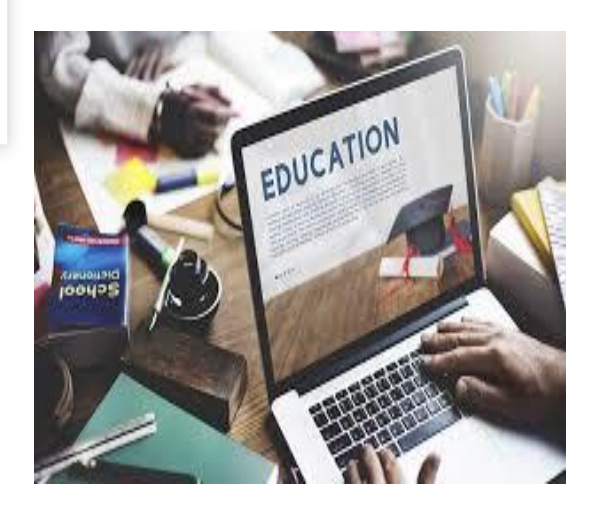

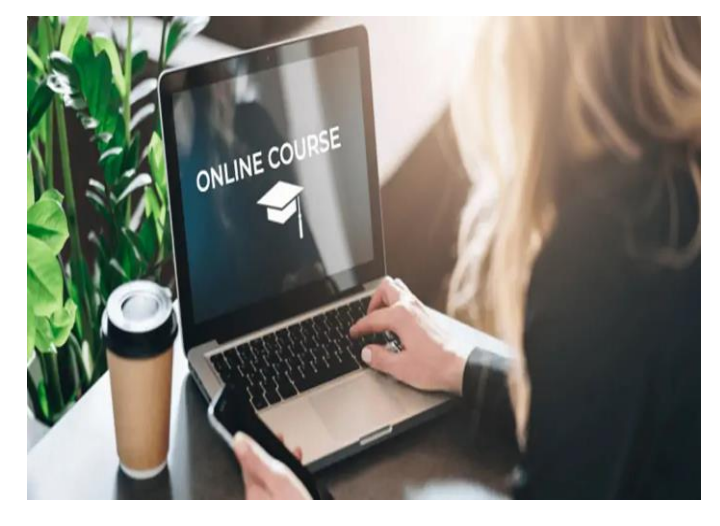

## Administration : Offered Course (Contd..)

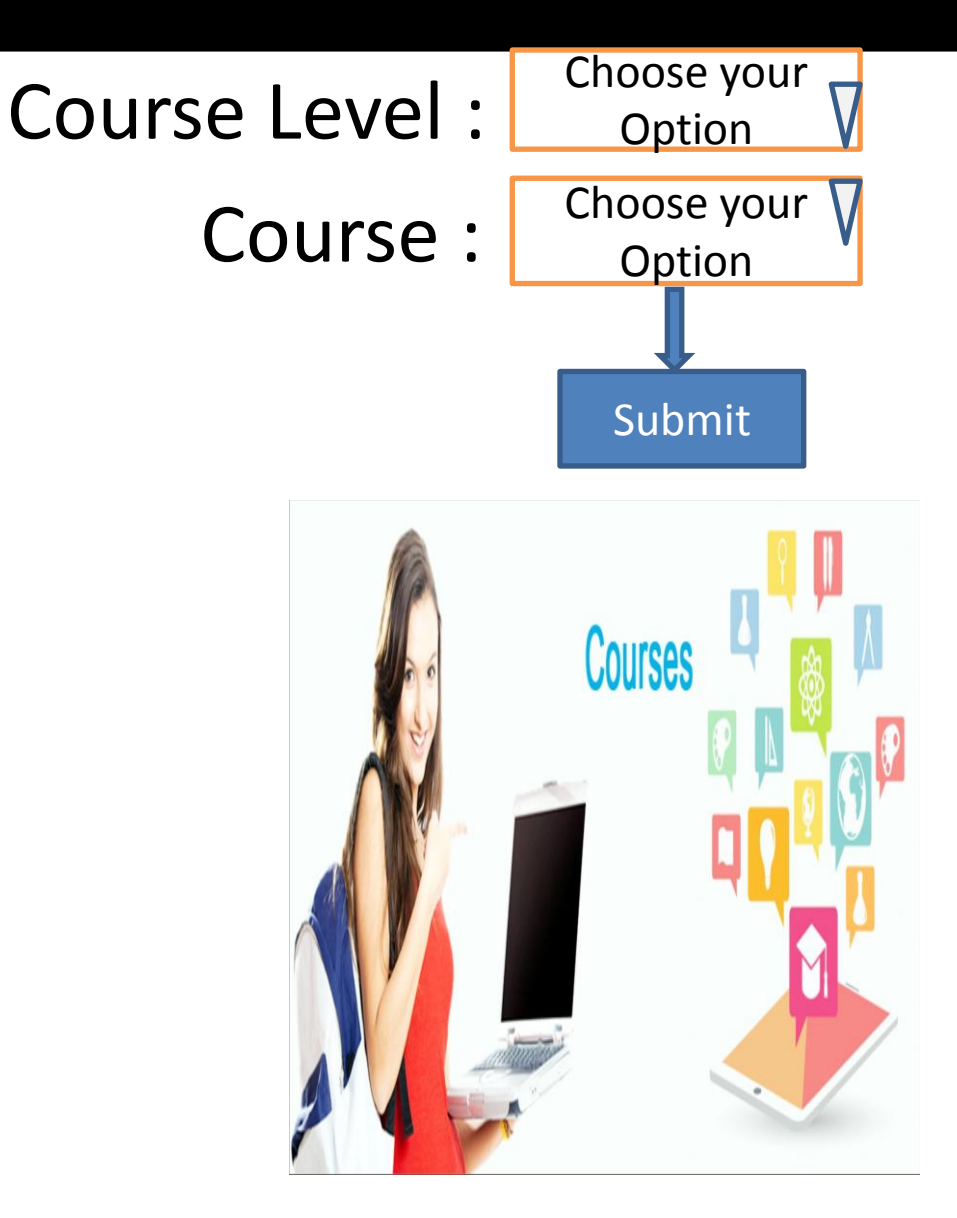

# Offered Course (Contd..)

#### WINISTRY OF Electronics & Information Technology, Government of India

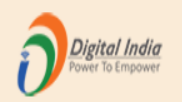

#### Test Institute(NSP-0787)Test,KAMRUP METROPOLITAN,ASSAM - For Academic Year 2020-21 Session

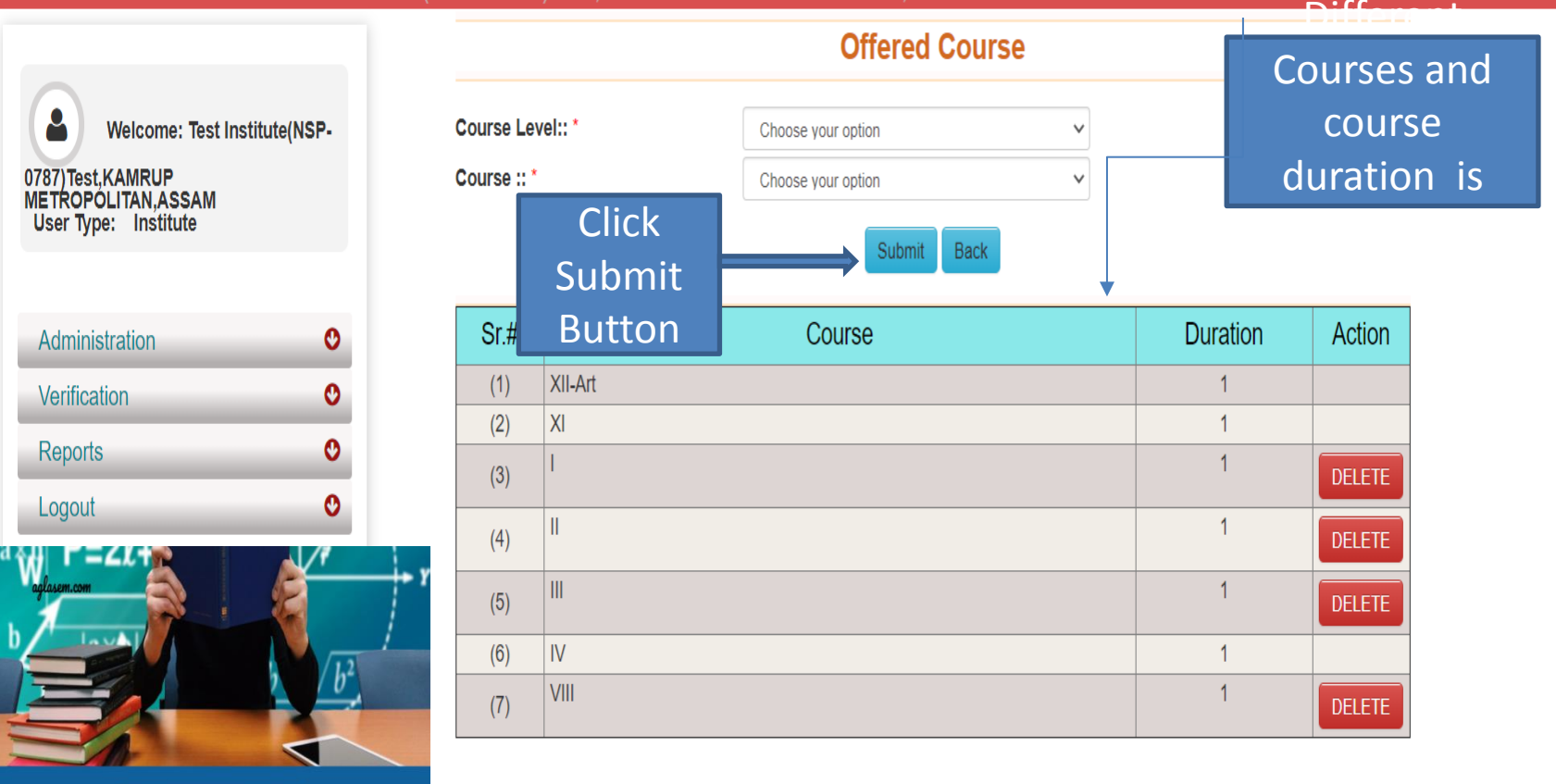

COURSES

# Administration: Annual Course Fee and Fee is selected according to the selection of the course (Contd..)

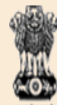

NATIONAL SCHOLARSHIP PORTAL Ministry Of Electronics & Information Technology, Government of India

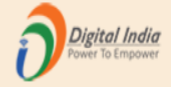

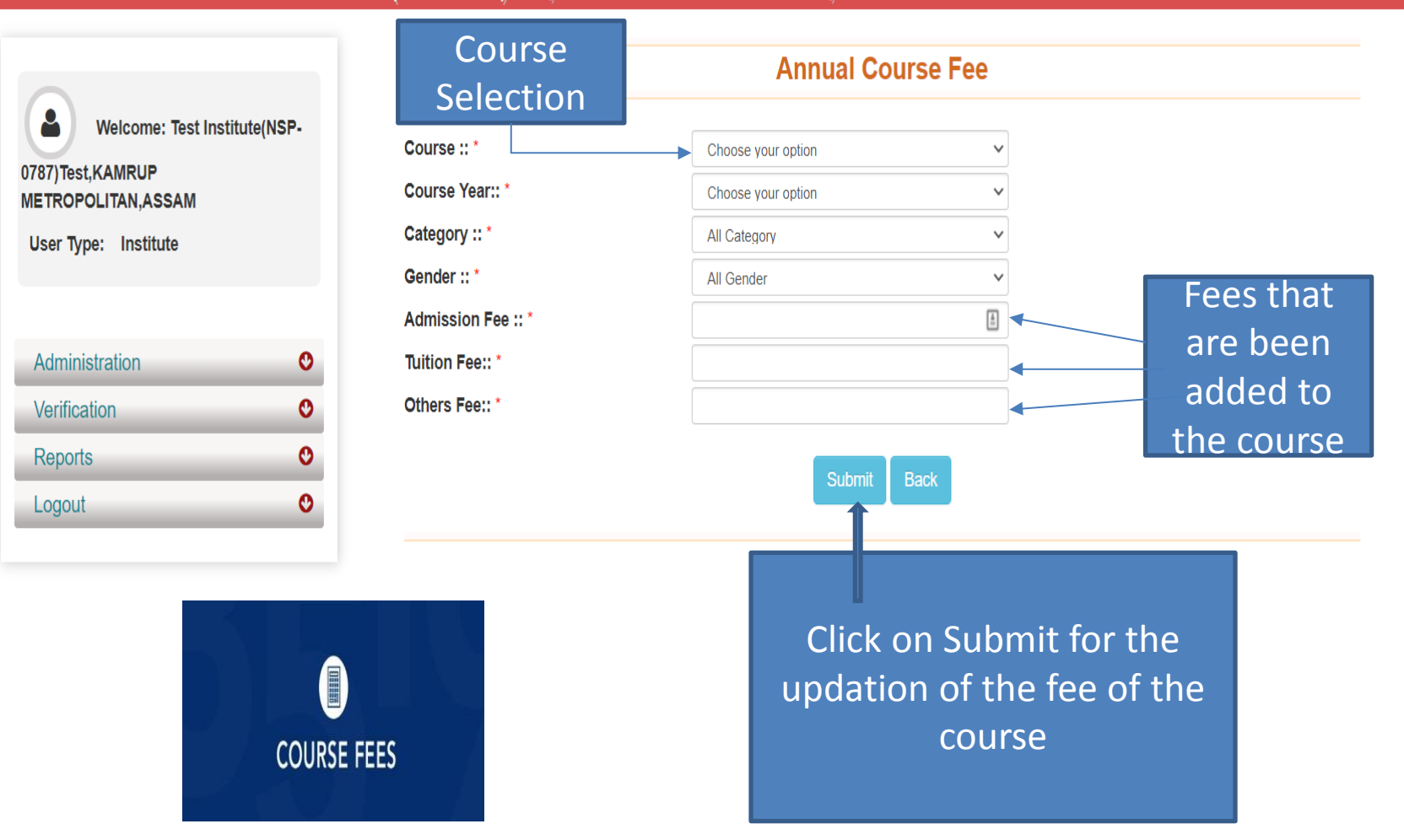

# Administration: Annual Course Fee Update Form (Contd..)

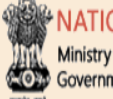

NATIONAL SCHOLARSHIP PORTAL Ministry Of Electronics & Information Technology, Government of India

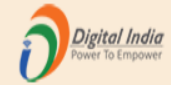

#### Test Institute(NSP-0787)Test,KAMRUP METROPOLITAN,ASSAM - For Academic Year 2020-21 Session

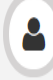

Welcome: Test Institute(NSP-

#### 0787)Test,KAMRUP METROPOLITAN,ASSAM

User Type: Institute

| Administration    | C |
|-------------------|---|
| Verification      | C |
| Reports           | C |
| Logout            | C |
| Reports<br>Logout | C |

| Back |         |          | _      |                |                  |                |              |                                          |                                |
|------|---------|----------|--------|----------------|------------------|----------------|--------------|------------------------------------------|--------------------------------|
| Sr.# | Course  | Category | Gender | Course<br>Year | Admission<br>Fee | Tuition<br>Fee | Other<br>Fee | Updat<br>Lock / I<br>Fee                 | .e Fee /<br>Remove<br>Entry    |
| (1)  | XII-Art | GENERAL  | Male   | 1              | 1                | 1              | 1            | Update                                   | LOCK                           |
| Ē    | ES      |          |        |                |                  |                | k<br>c       | Click<br>Upda<br>outtor<br>upda<br>ourse | on<br>ite<br>n to<br>te<br>fee |

Annual Course Fee Update Form

# Administration : Change of Password Form

Ministry Of Electronics & Information Technology, Government of India

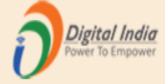

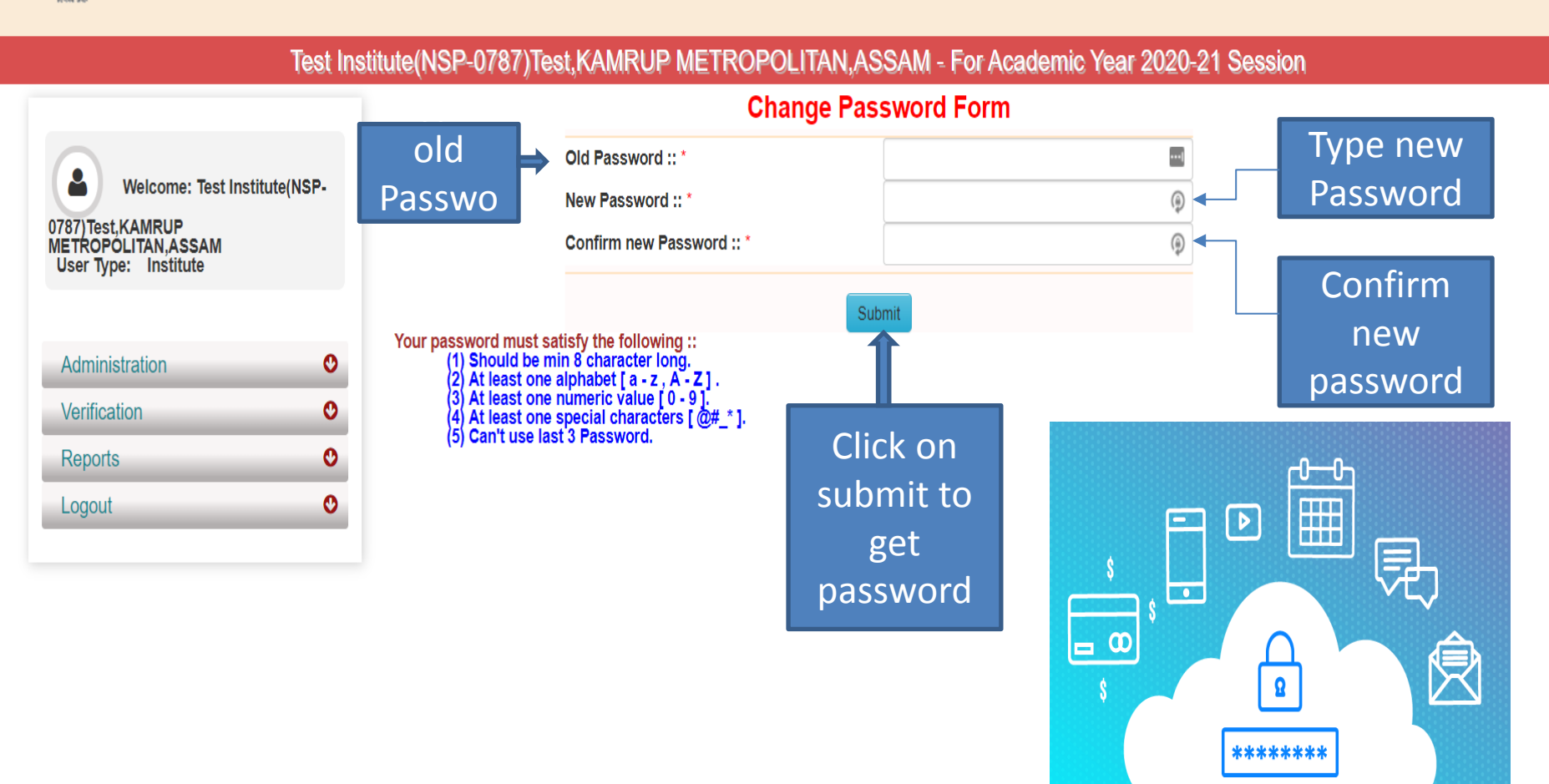

### Second One : Verification Of The Application By Institute

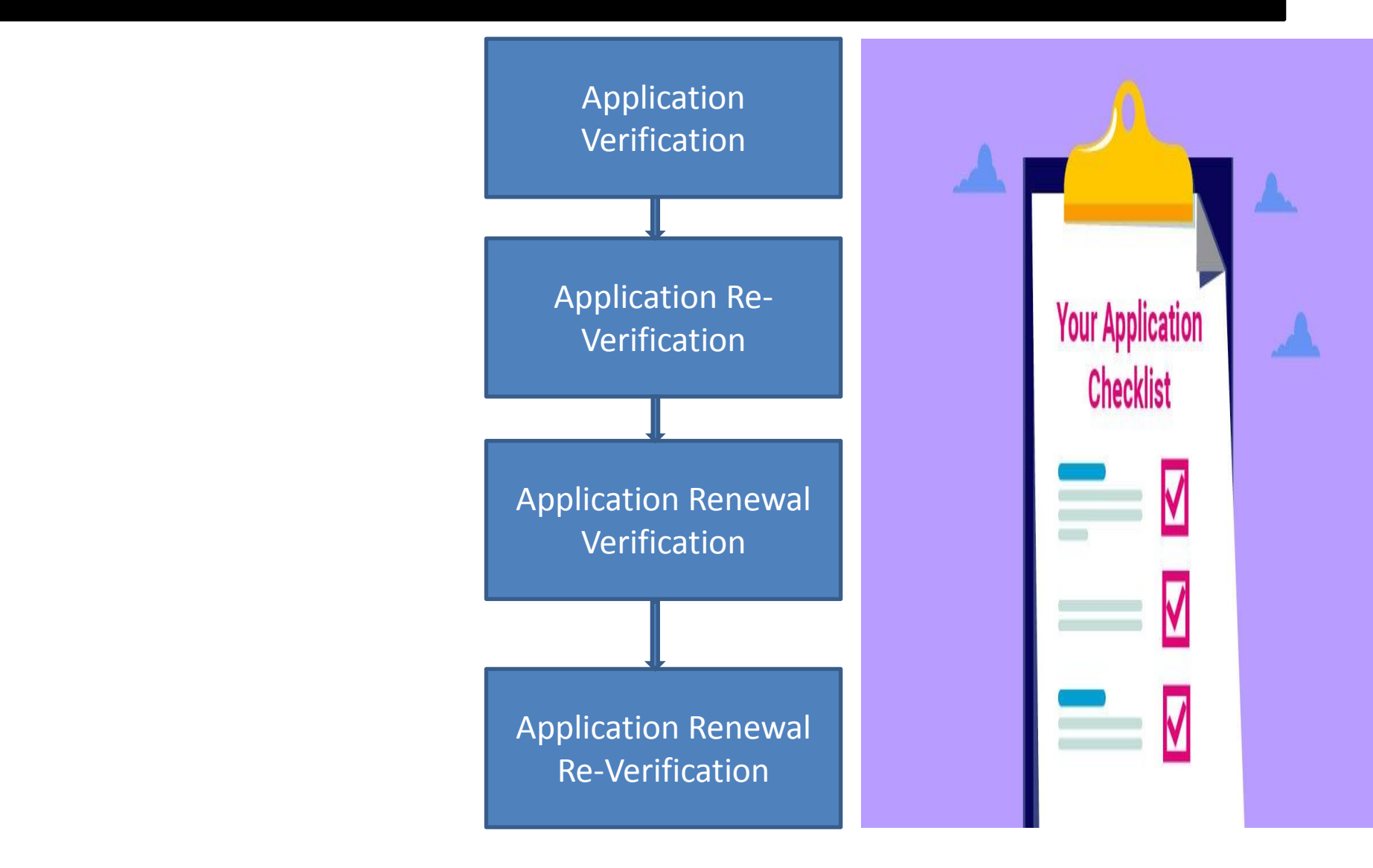

#### Institute will verify the application of the student (Contd..) Ο Х x | + https://email.gov.in/service/h 🗙 📘 🗋 https://email.gov.in/service/h 🗙 🛛 📿 Cisco Webex Meetings 🔵 NSP @ Email: Inbox (641) Π a Your Orders X X Х https://nsp.gov.in/instituteMainDashboard Û 슜 A • • • NATIONAL SCHOLARSHIP PORTAL Digital India Ministry Of Electronics & Information Technology, Government of India Test Institute(NSP-0787)Test,KAMRUP METROPOLITAN,ASSAM - For Academic Year 2020-21 Session new Welcome: Test Institute(NSP-0787)Test,KAMRUP Welcome Test Institute(NSP-0787)Test, KAMRUP METROPOLITAN, ASSAM METROPÓLITAN.ASSAM User Type: Institute Administration 0 0 Verification Application Verification Verification of the Application Reverification Application of the Student • Application Renewal Verification done by Institute Application Renewal Reverification • Mark as Fake 👉 O Reports 0 Logout

# Applicant Verification Of The Student (Contd..)

Ministry Of Electronics & Information Technology, Government of India

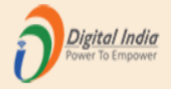

Form

#### Test Institute(NSP-0787)Test,KAMRUP METROPOLITAN.ASSAM - For Academic Year 2020-21 Session Click On **Applicant Verification** Search Course Scheme Category Welcome: Test Institute(NSP-Choose your option Choose your option Choose your option V V 0787)Test.KAMRUP Search METROPÓLITAN, ASSAM 資 (1) User Type: Institute Application Id Name of Scheme Sr. # Name/Father's Name Mobile Course Name POST MATRIC SCHOLARSHIP UP202021000047594 1 ANKIT GUPTA / ABC XII-Art View Detail SCHEMES MINORITIES CS Administration O Verification O Click On O Reports View Online O Logout Details to Student Verification view the Applicant

### Application Verification Form Of The Student (Contd..)

MINISTRY OF Electronics & Information Technology, Government of India

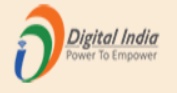

| Test li                                          | nstitute(NSP-078               | 7)Test,KAM             | RUP METRO | DPOLITAN,ASSAM - For             | Academic Year 2020       | )-21 Session |              |
|--------------------------------------------------|--------------------------------|------------------------|-----------|----------------------------------|--------------------------|--------------|--------------|
| Welcome: Test Institute(NSP-<br>0787)Test,KAMRUP | Registra<br>Details o<br>stude | ation<br>of the<br>ent | ≱tails    | Applicatior                      | Verification Form        |              |              |
| METROPOLITAN,ASSAM                               |                                | Application Id         |           | UP202021000047594                | Form Submission date     |              | 17/08/2020   |
|                                                  |                                | Applied for Sch        | eme       | POST MATRIC SCHOLARSHIP S        | CHEMES MINORITIES CS     |              |              |
|                                                  |                                | State of Domici        | le        | UTTAR PRADESH                    | Scholarship Category     |              |              |
| Administration O                                 |                                | Name of Studer         | nt        | ANKIT GUPTA                      | Date of Birth (DD/MM/YY) | Y)           | 01/01/1980 🛕 |
| Verification O                                   |                                | Gender                 |           | Male                             | Religion                 |              | Buddhist     |
| Reports O                                        |                                | Community/Cat          | egory     | GENERAL                          | Fathers Name             |              | ABC          |
|                                                  |                                | Mothers Name           |           | ABC                              | Annual Family Income     |              | 1000         |
|                                                  |                                | Aadhaar Numb           | er        | Yes                              | Mobile Number            |              | 9205787280   |
|                                                  |                                | Email Id               |           |                                  | Day Scholar/Hosteler     |              | Day Scholar  |
|                                                  |                                | Academic Deta          | ails      |                                  |                          |              |              |
|                                                  |                                | Present Institute      | e         | Test Institute(NSP-0787)Test,KAM | RUP METROPOLITAN, ASSAN  | 1            |              |
|                                                  |                                | Present Class/0        | Course    | XII-Art                          | Class Start Date         | 16/08/2020   |              |

### Contd..

| Academic Details of the |  |
|-------------------------|--|
| student                 |  |

|   | Academic Details          |           |                   |                      |              |              |                       |                 |
|---|---------------------------|-----------|-------------------|----------------------|--------------|--------------|-----------------------|-----------------|
|   | Present Institute         |           | Test Institute(NS | SP-0787)Test,KAMRUF  | P METROPOL   | ITAN,ASSAM   |                       |                 |
|   | Present Class/Course      |           | XII-Art           |                      | Class Start  | Date         | 16/08/2020            |                 |
|   | Present Year              |           | 1                 |                      | Mode of Stu  | ıdy          | Regular/Full Time     |                 |
|   | Previous Board/University | y Name    | ALIGARH MUS       | LIM UNIVERSITY BOA   | ARD          |              |                       |                 |
| _ | Previous Class/Course N   | ame       | HSC/Intermedia    | te [12th]/Equivalent | Previous Pa  | assing Year  | 2020                  |                 |
|   | Previous Class(%)         |           | 99                |                      | 10th Class I | Roll No.     | 1234                  |                 |
|   | 10th Class Passing Year   |           | 2018              |                      | 10th Class I | Board Name   | ALIGARH MUSLIM UN     | VIVERSITY BOARD |
|   | 12th Class Roll No.       |           | 1234              |                      | 12th Class I | Passing Year | 2020                  |                 |
|   | 12t Class Board Name      |           | ALIGARH MUS       | LIM UNIVERSITY BOA   | ARD          |              |                       |                 |
|   | Basic Details             |           |                   |                      |              |              |                       |                 |
|   | Is Orphan                 | NO        |                   | Is Disabled          |              | YES          |                       |                 |
|   | Type of Disability        | Acid Atta | ack Victim        | Percentage of Disab  | ility        | 90           |                       |                 |
|   | Marital Status            | Married   |                   | Parents Profession   |              | Aam Aadmi E  | eema Yojana (AABY) In | sured           |
|   | IFSC Code                 | SBINXXX   | xxx73             | Bank Account Numb    | er           | xxxxxxxx925  |                       |                 |
|   | Contact Details           |           |                   |                      |              |              |                       |                 |
|   | State                     | UT        | TAR PRADESH       |                      |              | District     |                       | GHAZIABAD       |
|   | Block                     | Gh        | aziabad           |                      |              |              |                       |                 |
|   | House No./Street No.etc   | NA        |                   |                      |              | Pin Code     | )                     | 111111          |
|   | SNO.                      | Do        | cuments Type      |                      |              |              |                       | View Document   |

# Basic Details of the student

Contact Details of the student

## Contd..

|                       | House NO./Street No.etc                                                                                                    | IVA                                                                | PIII Gode                     | 11111         |
|-----------------------|----------------------------------------------------------------------------------------------------|--------------------------------------------------------------------|-------------------------------|---------------|
|                       | SNO.                                                                                                    | Documents Type                                                     |                               | View Document |
|                       | SNO.       Documents Type       View Docum         1       Domicile Certificate       Not Uploa         2       Student PhotoGraph       Not Uploa         3       Self Declaration of minority community certificate by the Students       Not Uploa         4       Self Attested Certificate of pervious academic marksheet       Not Uploa         5       Fee Receipt of current course year       Not Uploa         6       Income Certificate issued by the Designated State/UT Authority       Not Uploa         7       Proof of bank account in the name of student or joint account with mother/father       Not Uploa         8       Bonafide student of Institution       Image: Certificate as per requirement)         Annual Fee Details (Auto-populated by default, as filled in Institute Profile. IND shall verifyledit as per requirement)         Admission Fees       1       Image: Tuition Fees       1 | Not Uploaded                                                       |                               |               |
| Documents Uploaded by | 2                                                                                                    | Student PhotoGraph                                                 |                               | Not Uploaded  |
| student 🔿             | 3                                                                                                    | Self Declaration of minority community certificate by the Stude    | ents                          | Not Uploaded  |
|                       | 4                                                                                                    | Self Attested Certificate of pervious academic marksheet           |                               | Not Uploaded  |
|                       | 5                                                                                                    | Fee Receipt of current course year                                 |                               | Not Uploaded  |
|                       | 6                                                                                                    | Income Certificate issued by the Designated State/UT Authori       | ity                           | Not Uploaded  |
|                       | 7                                                                                                    | Proof of bank account in the name of student or joint account      | with mother/father            | Not Uploaded  |
|                       | 8                                                                                                    | Bonafide student of Institution                                    |                               | ۲             |
|                       |                                                                                                    | To be filled by Institute Nodal Officer-                           |                               |               |
|                       | Annual Fee Details (Auto-po                                                                                                    | pulated by default, as filled in Institute Profile. INO shall ve   | rify/edit as per requirement) |               |
|                       | Admission Fees                                                                                                    | Tuition Fees                                                       | 1                             |               |
|                       | Note:- Maintenance allowance                                                                                                    | , as applicable, shall not be entered and will be calculated as pe | er the scheme guidelines      |               |
|                       | Misc. Fee                                                                                                    | View Fee as fi                                                     | lled in Institute Profile     |               |

\*\* For Total Scholarship Amount more than Rs. 50000/- document uploading is required.

\*\* Note :- In case of Ministry of Labour Scheme for Children of Beedi/Cine/LDSM workers , the institute has to retain a copy of the ID card of the parents.

Please Provide Appropriate Remark

### Annual Fee Details will be filled by default (Contd..)

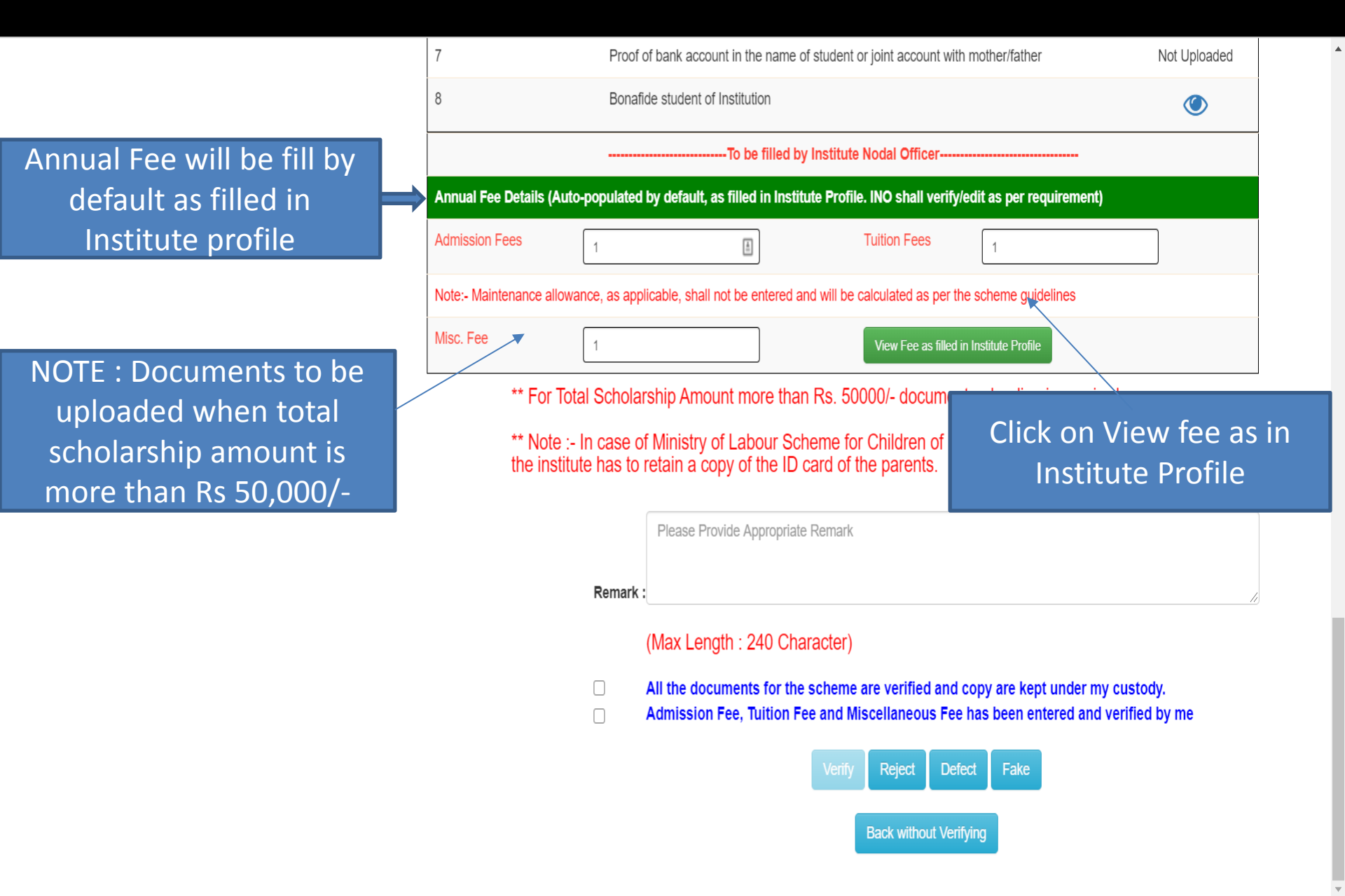

# Annual Fee As Filled In Institute Profile will display like this (Contd..)

| @ Email: Inbox (644) × Q NSP                                              |              | × +                      |                      |                                                                          |                                                                                                    |                             |                       |              | —  | ٥    | × |
|---------------------------------------------------------------------------|--------------|--------------------------|----------------------|--------------------------------------------------------------------------|----------------------------------------------------------------------------------------------------|-----------------------------|-----------------------|--------------|----|------|---|
| $\leftarrow$ $\rightarrow$ $\circlearrowright$ $\land$ https://nsp.gov.ir | /ViewStudent | tVerifiactionDetails     |                      |                                                                          |                                                                                                    | Ъ́ф                         | ••••]                 | r∕≡          | Ē  |      |   |
|                                                                           | Annual Fe    | ee as filled in Institut | e Profile            | f of hank associat in the name of student ar                             | r isint assaunt with mather/father<br>X                                                                       |                             | Not                   | '<br>Uploade | :d |      |   |
|                                                                           | 1            | Admission Fees *         |                      | 1                                                                        |                                                                                                    | rement)                     |                       |              |    |      |   |
|                                                                           | 2            | Tuition Fees *           |                      | 1                                                                        |                                                                                                    |                             |                       |              |    |      |   |
|                                                                           | 3            | Misc. Fee                |                      | 1                                                                        |                                                                                                    | ies                         |                       |              |    |      |   |
|                                                                           |              |                          |                      | Close                                                                    |                                                                                                    | required.                   |                       |              |    |      |   |
|                                                                           |              |                          | the institute has to | on the long of the ID card of the                                        | e parents.                                                                                                    | ⊸M worker                   | S ,                   |              |    |      |   |
|                                                                           |              |                          | Click Clo<br>viewing | ose Button after<br>the Annual Fee                                       |                                                                                                    |                             |                       |              |    |      |   |
| Annual<br>Institute<br>Fee                                                |              |                          |                      | All the documents for the scheme a<br>Admission Fee, Tuition Fee and Mis | re verified and copy are kept<br>scellaneous Fee has been ent<br>Reject Defect Fake<br>Back without Verifying | under my cu<br>ered and ver | istody.<br>ified by r | ne           |    |      |   |
| O Type here to coarch                                                     |              |                          |                      |                                                                          | a 📰 🛆 💌 🖬                                                                                                    | rtt 🐽                       |                       | ENI          | 2  | 1:10 |   |

## Third One is : Reports Of The Applicants

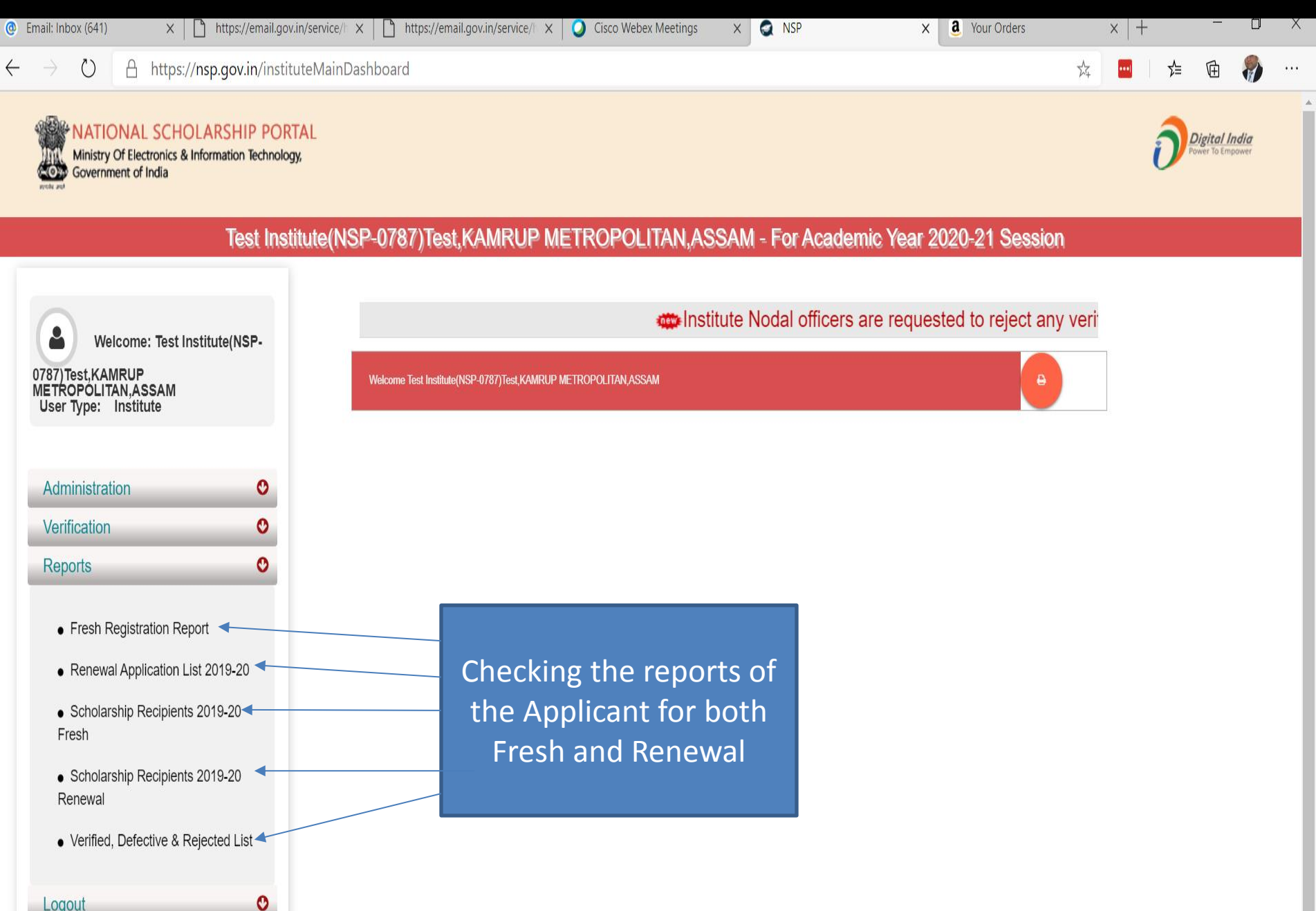

# Report Gallery of Fresh and Renewal Applicants (Contd..)

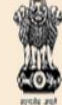

MATIONAL SCHOLARSHIP PORTAL Ministry Of Electronics & Information Technology, Government of India

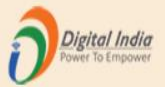

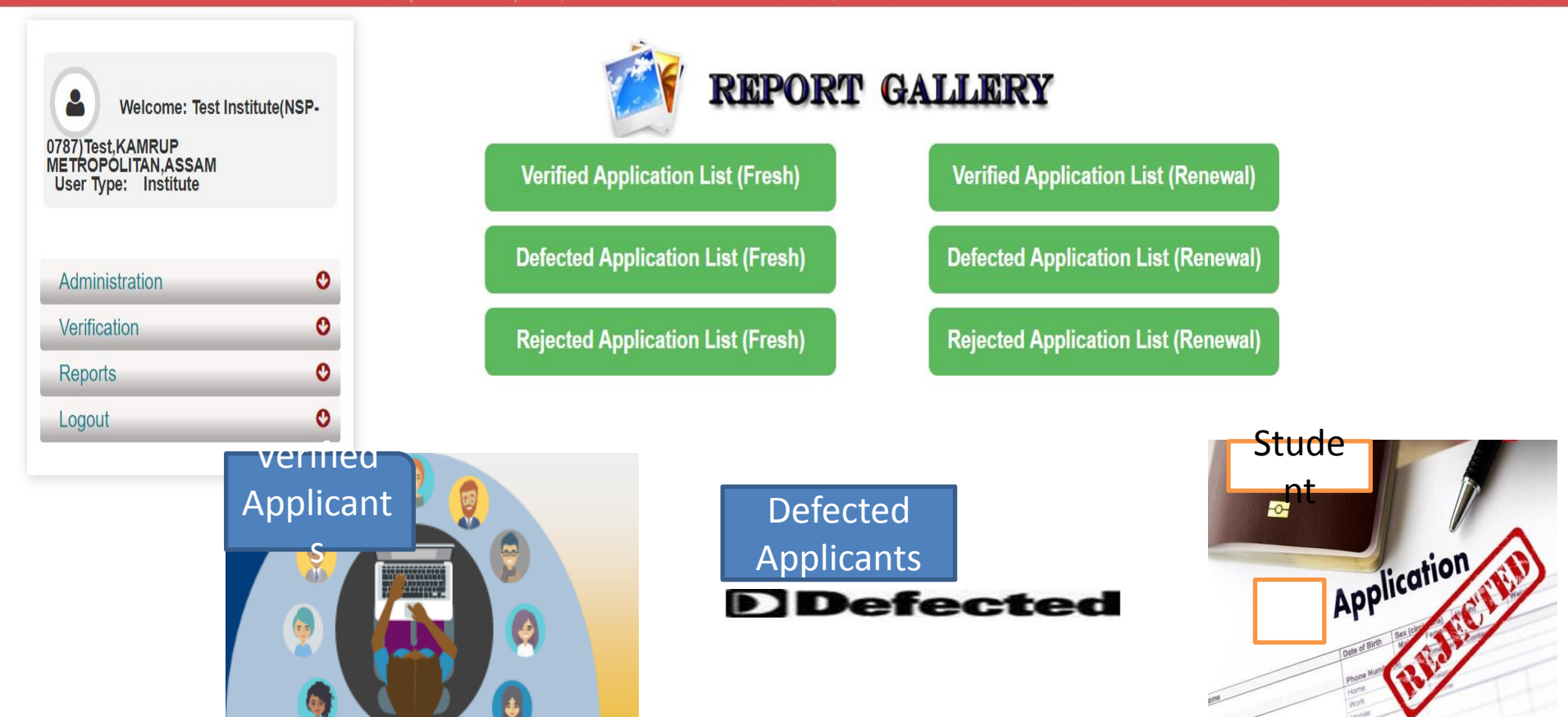

# Verified Application List (Fresh) (Contd..)

Ministry Of Electronics & Information Technology, Government of India

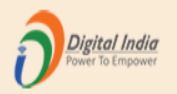

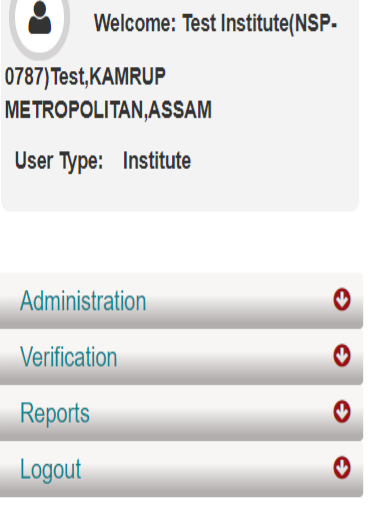

| PDF   |                   |                      |        |             | Search:                                                                    |                                                                                 |
|-------|-------------------|----------------------|--------|-------------|----------------------------------------------------------------------------|---------------------------------------------------------------------------------|
| Sr. # | Application Id    | Name / Father's Name | Mobile | Course Name | Name of Scheme                                                             | Current Application<br>Status                                                   |
| 1     | UP202021000047594 | ANKIT GUPTA / ABC    |        | XII-Art     | POST MATRIC SCHOLARSHIP<br>SCHEMES MINORITIES CS                           | Application Under<br>Process for Verification<br>with District Nodal<br>Officer |
|       |                   |                      |        | St          | Current Applica<br>atus is under p<br>for verification<br>District Nodal C | ation<br>process<br>with<br>Officer                                             |